## RESERVATION CLUB DE TENNIS MESQUER

## Se connecter à TENUP

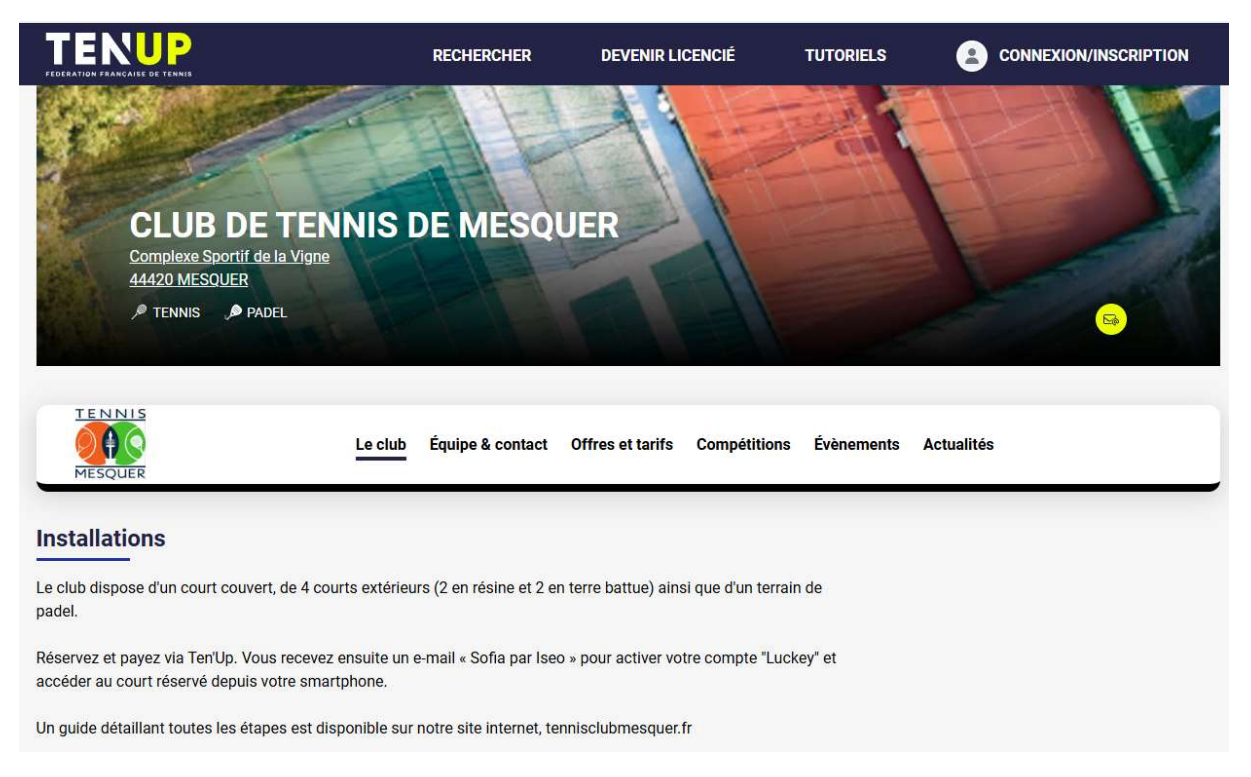

## Déjà un compte, il vous suffit de vous identifier

## Si vous n'avez pas de compte, il vous suffit d'en créer un.

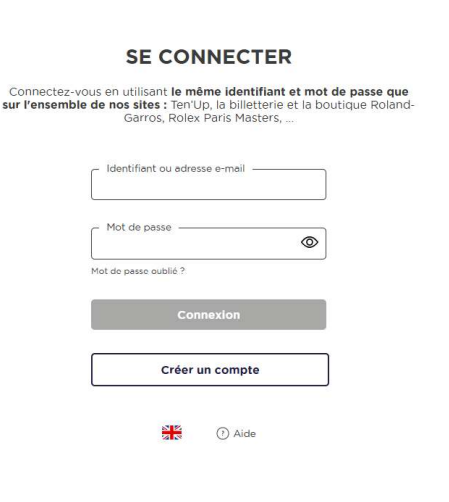

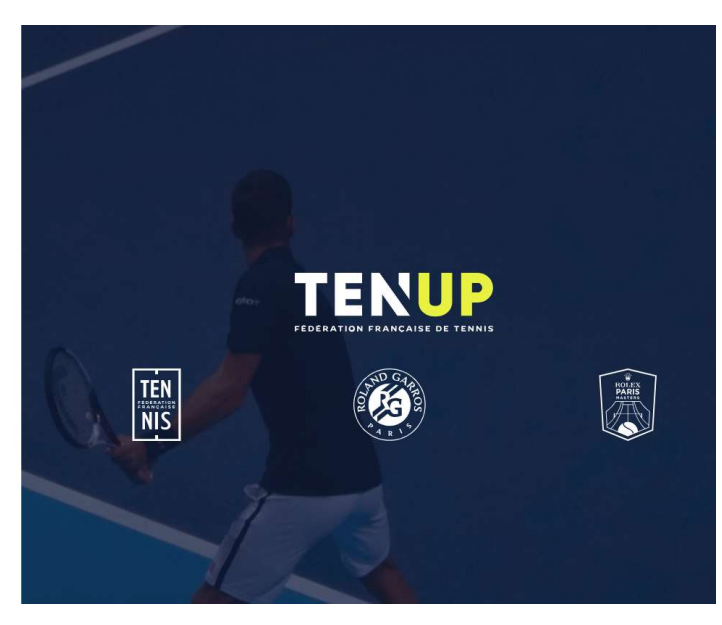

Pour avoir une vue d'ensemble de toutes les réservations, Réserver puis dans mon club (en ayant sélectionner le club de mesquer)

**RECHERCHER / UN CLUB** 

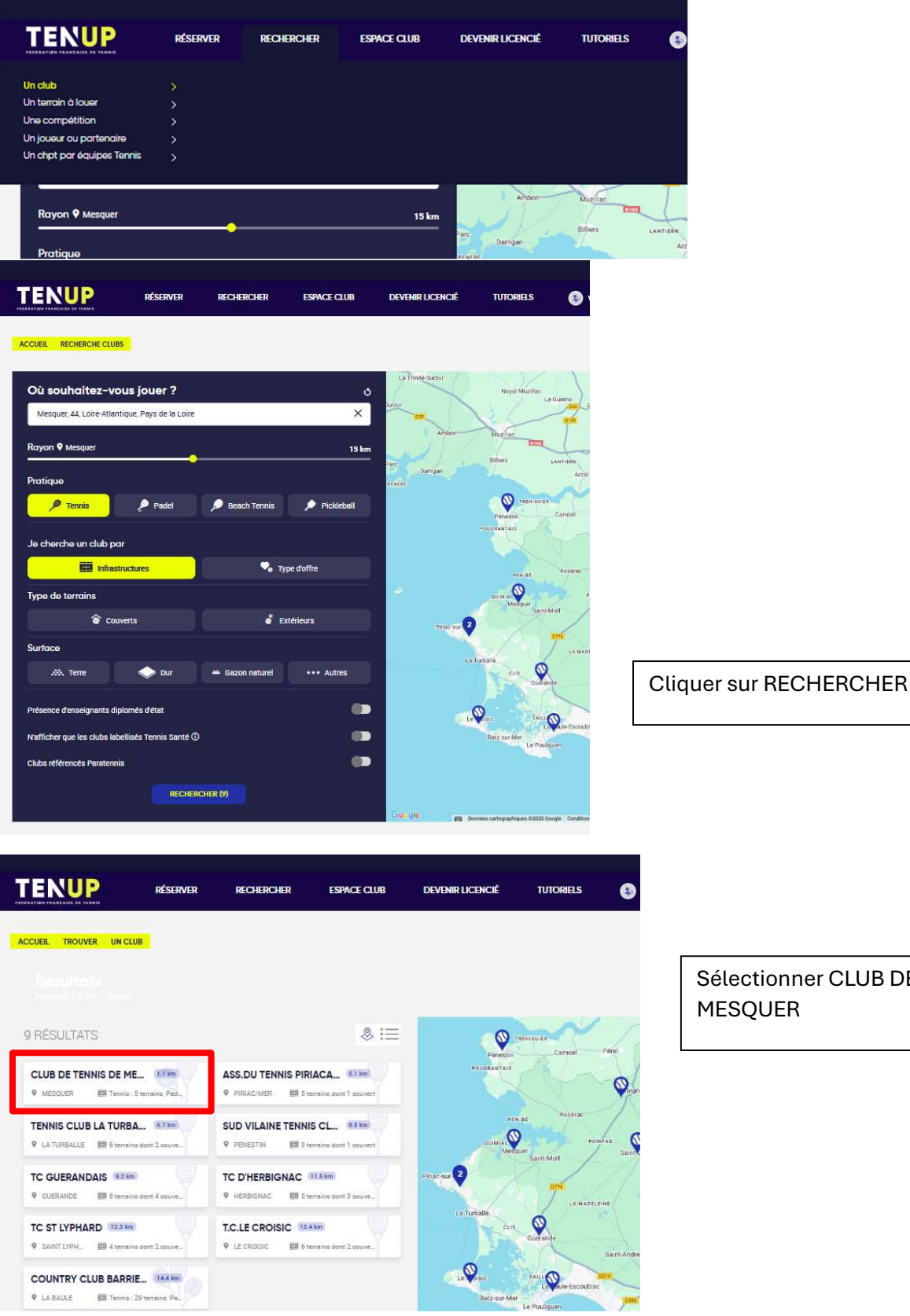

Sélectionner CLUB DE TENNIS

# RESERVER / Dans mon club

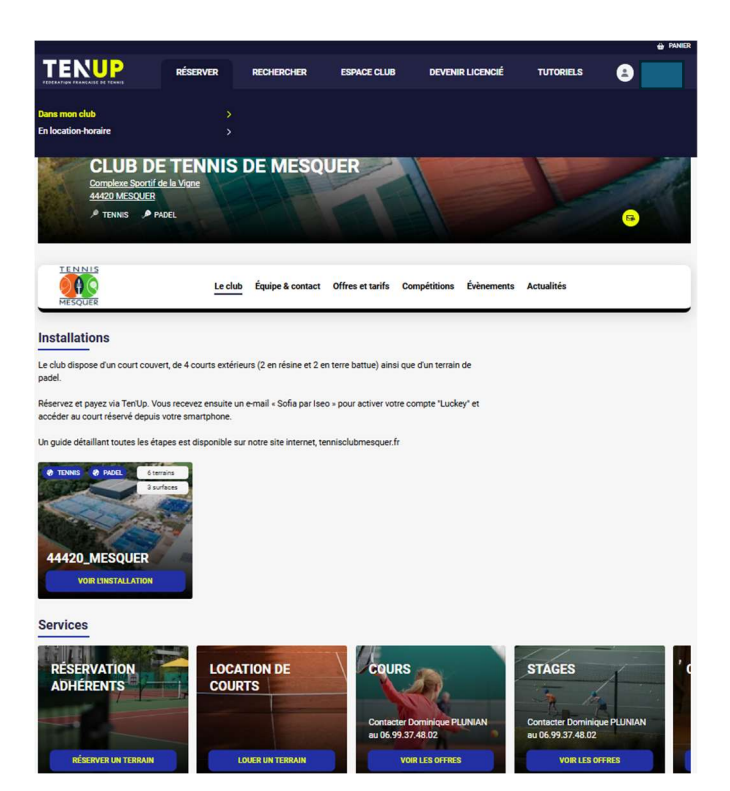

Vous avez une vue d'ensemble de tous les courts pour faire votre réservation.

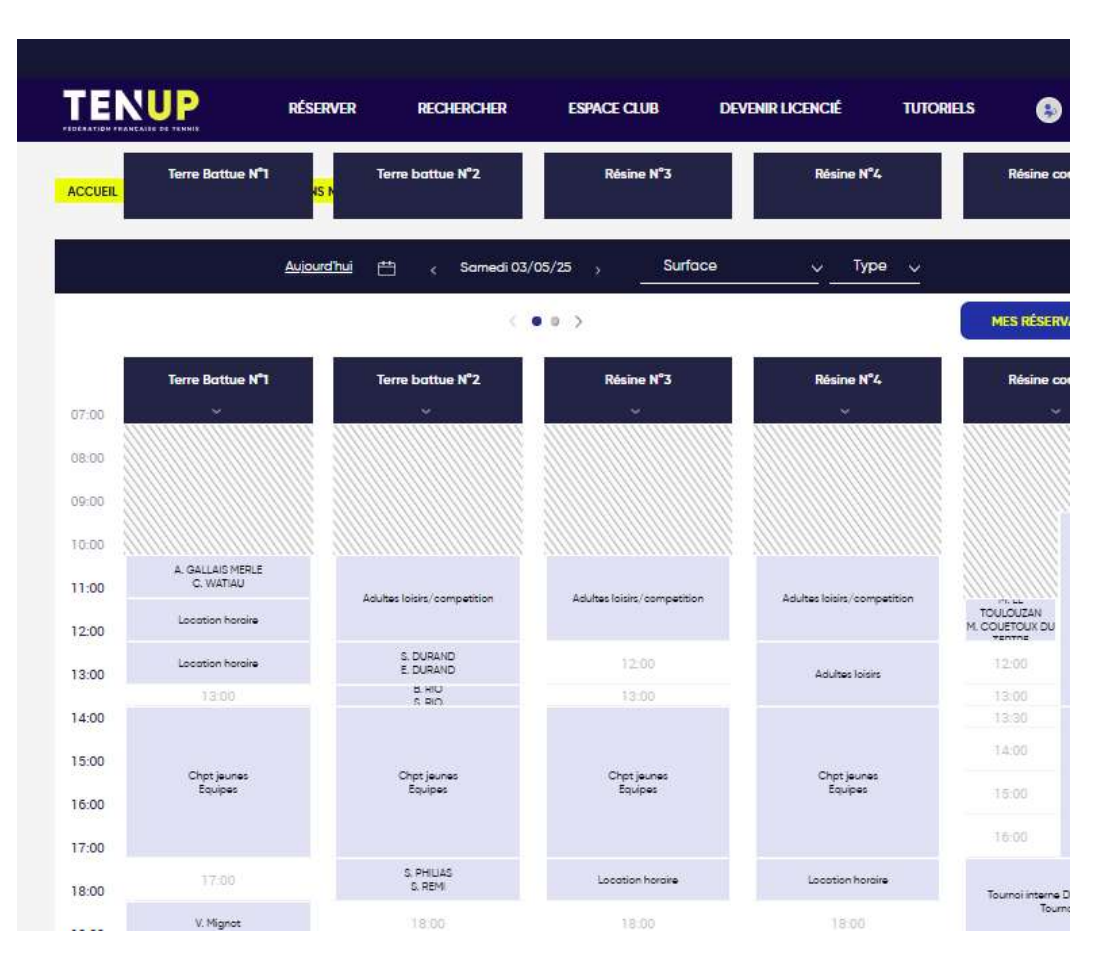

|         |                       |                                       |                             |                             |                             | DANI                         |  |
|---------|-----------------------|---------------------------------------|-----------------------------|-----------------------------|-----------------------------|------------------------------|--|
|         |                       | RÉSERVER RECHERCHER                   | ESPACE CLUB D               | VEVENIR LICENCIÉ TUTO       | RIELS 🔒                     |                              |  |
| ACCUEIL | Terre Battue N°1      | Terre battue N°2<br><mark>IS N</mark> | Résine N*3                  | Résine N°4                  | Résine o                    | ouverte                      |  |
|         | ļ                     | <u>Aujourd'hui</u> 📇 < Samedi i       | 03/05/25 > Surface          | ~ Туре ~                    |                             |                              |  |
|         |                       | -                                     | <pre>   • • • &gt; </pre>   |                             | MES RÉSER                   | VATIONS                      |  |
| 07:00   | Terre Battue N°1<br>v | Terre battue N°2<br>~                 | Résine N*3<br>v             | Résine N°4.<br>V            | Résine c                    | ouverte                      |  |
| 09:00   |                       |                                       |                             |                             |                             |                              |  |
| 10:00   | A. GALLAIS MERLE      |                                       | 11111111111111111111111     |                             |                             |                              |  |
| 11:00   | Location horaire      | Adultes loisirs/competition           | Adultes loisirs/competition | Adultes loisirs/competition | TOULOUZAN<br>M. COUETOUX DU | Cours adultes<br>Cours       |  |
| 13:00   | Location haraire      | S. DURAND<br>E. DURAND                | 12:00                       | Adultes loisirs             | 12:00                       |                              |  |
| 14:00   | 13:00                 | S RIO                                 | 13:00                       |                             | 13:00                       |                              |  |
| 15:00   | Chpt jeunes           | Chot ieunes                           | Chotieunes                  | Chotieunes                  | 14:00                       | Chpt jeunes                  |  |
| 16:00   | Equipes               | Equipes                               | Équipes                     | Équipes                     | 15:00                       | Équipes                      |  |
| 17:00   |                       |                                       |                             |                             | 16:00                       |                              |  |
| 18:00   | 17:00                 | S. PHILIAS<br>S. REMI                 | Location horaire            | Location horaire            | Tournoi interne             | Tournoi interne Durand hunin |  |
| 19:00   | V. Mignot             | 18:00                                 | 18:00                       | 18:00                       | 100                         |                              |  |
| 20:00   | 19:00                 | 19:00                                 | 19:00                       | 19:00                       | 19:                         | 00                           |  |
| 21:00   | 20:00                 | RÉSERVER •                            | 20:00                       | 20:00                       | 2.0:                        | 00                           |  |
| 22:00   | 21:00                 | 21:00                                 | 21:00                       | 21:00                       | 21:                         | 00                           |  |
| 23:00   | 22:00                 | 22:00                                 | 22:00                       | 22:00                       | 22-                         | 22:00                        |  |

Pour réserver, cliquer sur l'heure souhaitée sur le court que vous voulez.

Le paiement se fait en ligne.

Suite à votre réservation, vous recevez un mail de confirmation de TEN UP (adresse mail communiquée sur votre compte TENUP)

### **CLUB DE TENNIS DE MESQUER**

|          | commation de reservation externe                                               |  |
|----------|--------------------------------------------------------------------------------|--|
| Bonjour  |                                                                                |  |
| Nous vo  | us confirmons la réservation du court Terre battue N°2 (Tennis), le 23/04/2025 |  |
| le 15:00 | ) à 16:00.                                                                     |  |
| Réserva  | tion effectuée pour le compte de:                                              |  |
| •        |                                                                                |  |
| Bonne p  | artie I                                                                        |  |

Vous recevrez également un mail de sofia par ISEO pour l'accès au terrain réservé

Application à installer sur votre téléphone.

# Attention : seul le téléphone associé à la réservation pourra ouvrir la porte du terrain.

Sur TENUP, vous pouvez également prendre votre adhésion ou la carte 10 courts tennis

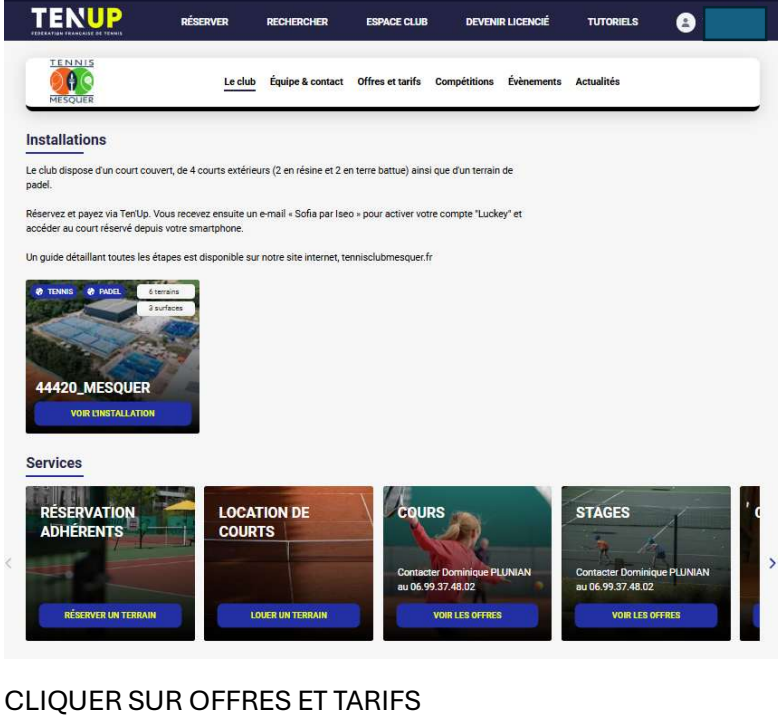

Détail >

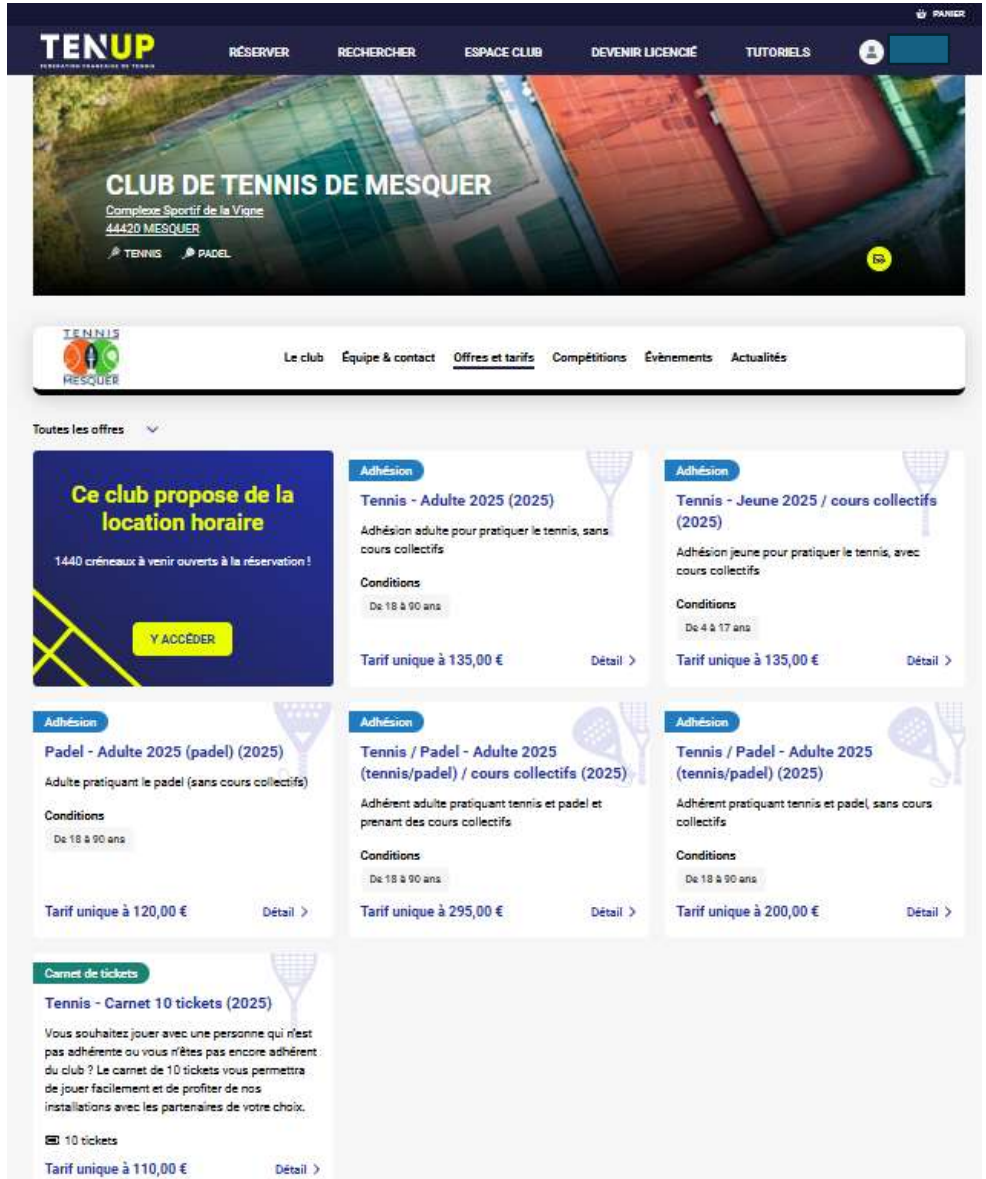